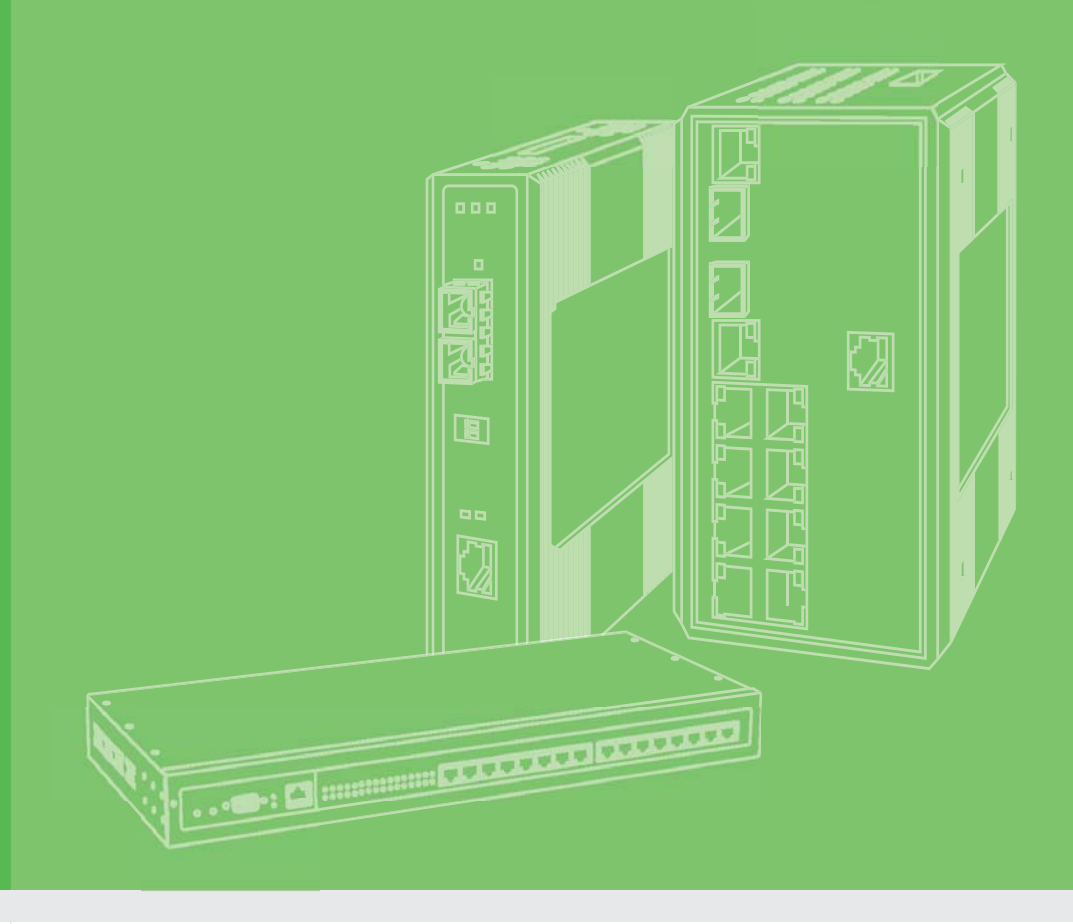

## **User Manual**

## **EKI-6333AC-A Series**

IEEE 802.11 a/b/g/n/ac WiFi AP

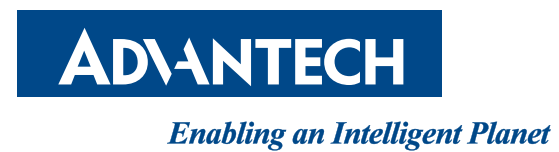

### Copyright

The documentation and the software included with this product are copyrighted 2018 by Advantech Co., Ltd. All rights are reserved. Advantech Co., Ltd. reserves the right to make improvements in the products described in this manual at any time without notice. No part of this manual may be reproduced, copied, translated or transmitted in any form or by any means without the prior written permission of Advantech Co., Ltd. Information provided in this manual is intended to be accurate and reliable. However, Advantech Co., Ltd. assumes no responsibility for its use, nor for any infringements of the rights of third parties, which may result from its use.

### **Acknowledgments**

Intel and Pentium are trademarks of Intel Corporation.

Microsoft Windows and MS-DOS are registered trademarks of Microsoft Corp.

All other product names or trademarks are properties of their respective owners.

### **Product Warranty (5 years)**

Advantech warrants to you, the original purchaser, that each of its products will be free from defects in materials and workmanship for five years from the date of purchase.

This warranty does not apply to any products which have been repaired or altered by persons other than repair personnel authorized by Advantech, or which have been subject to misuse, abuse, accident or improper installation. Advantech assumes no liability under the terms of this warranty as a consequence of such events.

Because of Advantech's high quality-control standards and rigorous testing, most of our customers never need to use our repair service. If an Advantech product is defective, it will be repaired or replaced at no charge during the warranty period. For out of-warranty repairs, you will be billed according to the cost of replacement materials, service time and freight. Please consult your dealer for more details.

If you think you have a defective product, follow these steps:

- 1. Collect all the information about the problem encountered. (For example, CPU speed, Advantech products used, other hardware and software used, etc.) Note anything abnormal and list any on-screen messages you get when the problem occurs.
- 2. Call your dealer and describe the problem. Please have your manual, product, and any helpful information readily available.
- 3. If your product is diagnosed as defective, obtain an RMA (return merchandise authorization) number from your dealer. This allows us to process your return more quickly.
- 4. Carefully pack the defective product, a fully-completed Repair and Replacement Order Card and a photocopy proof of purchase date (such as your sales receipt) in a shippable container. A product returned without proof of the purchase date is not eligible for warranty service.
- 5. Write the RMA number visibly on the outside of the package and ship it prepaid to your dealer.

Part No. Printed in Taiwan Edition 1 September 2018

### **Declaration of Conformity**

#### CE

This product has passed the CE test for environmental specifications. Test conditions for passing included the equipment being operated within an industrial enclosure. In order to protect the product from being damaged by ESD (Electrostatic Discharge) and EMI leakage, we strongly recommend the use of CE-compliant industrial enclosure products.

#### FCC Class B

This equipment has been tested and found to comply with the limits for a Class B digital device, pursuant to Part 15 of the FCC Rules. These limits are designed to provide reasonable protection against harmful interference in a residential installation. This equipment generates, uses and can radiate radio frequency energy and, if not installed and used in accordance with the instructions, may cause harmful interference to radio communications. However, there is no guarantee that interference will not occur in a particular installation. If this equipment does cause harmful interference to radio or television reception, which can be determined by turning the equipment off and on, the user is encouraged to try to correct the interference by one of the following measures:

- Reorient or relocate the receiving antenna.
- Increase the separation between the equipment and receiver.
- Connect the equipment into an outlet on a circuit different from that to which the receiver is connected.
- Consult the dealer or an experienced radio/TV technician for help.

FCC Caution: Any changes or modifications not expressly approved by the party responsible for compliance could void the user's authority to operate this equipment.

This device complies with Part 15 of the FCC Rules. Operation is subject to the following two conditions: (1) This device may not cause harmful interference, and (2) this device must accept any interference received, including interference that may cause undesired operation.

#### FCC RF Radiation Exposure Statement:

- 1. This Transmitter must not be co-located or operating in conjunction with any other antenna or transmitter.
- 2. This equipment complies with FCC RF radiation exposure limits set forth for an uncontrolled environment. This equipment should be installed and operated with a minimum distance of 20 centimeters (7.87 inches) between the radiator and your body.

### **Technical Support and Assistance**

- 1. Visit the Advantech web site at www.advantech.com/support where you can find the latest information about the product.
- 2. Contact your distributor, sales representative, or Advantech's customer service center for technical support if you need additional assistance. Please have the following information ready before you call:
  - Product name and serial number
  - Description of your peripheral attachments
  - Description of your software (operating system, version, application software, etc.)
  - A complete description of the problem
  - The exact wording of any error messages

### Warnings, Cautions and Notes

Warning! Warnings indicate conditions, which if not observed, can cause personal injury!

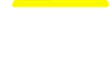

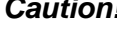

**Caution!** Cautions are included to help you avoid damaging hardware or losing data. e.g.

> There is a danger of a new battery exploding if it is incorrectly installed. Do not attempt to recharge, force open, or heat the battery. Replace the battery only with the same or equivalent type recommended by the manufacturer. Discard used batteries according to the manufacturer's instructions.

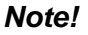

Notes provide optional additional information.

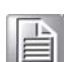

Document Feedback

To assist us in making improvements to this manual, we would welcome comments and constructive criticism. Please send all such - in writing to: support@advantech.com

### **Packing List**

Before setting up the system, check that the items listed below are included and in good condition. If any item does not accord with the table, please contact your dealer immediately.

- 1 x WiFi AP
- 1 x DIN Rail Bracket and Screws
- 1 x Wall-mounting Bracket
- 2 x Antennas

### **Safety Instructions**

- Read these safety instructions carefully.
- Keep this User Manual for later reference.
- This device is for indoor use only.
- Disconnect this equipment from any DC outlet before cleaning. Use a damp cloth. Do not use liquid or spray detergents for cleaning.
- For plug-in equipment, the power outlet socket must be located near the equipment and must be easily accessible.
- Keep this equipment away from humidity.
- Put this equipment on a reliable surface during installation. Dropping it or letting it fall may cause damage.
- The openings on the enclosure are for air convection. Protect the equipment from overheating. DO NOT COVER THE OPENINGS.
- Make sure the voltage of the power source is correct before connecting the equipment to the power outlet.
- Position the power cord so that people cannot step on it. Do not place anything over the power cord.
- All cautions and warnings on the equipment should be noted.
- If the equipment is not used for a long time, disconnect it from the power source to avoid damage by transient overvoltage.
- Never pour any liquid into an opening. This may cause fire or electrical shock.
- Never open the equipment. For safety reasons, the equipment should be opened only by qualified service personnel.
- If one of the following situations arises, get the equipment checked by service personnel:
  - The power cord or plug is damaged.
  - Liquid has penetrated into the equipment.
  - The equipment has been exposed to moisture.
  - The equipment does not work well, or you cannot get it to work according to the user's manual.
  - The equipment has been dropped and damaged.
  - The equipment has obvious signs of breakage.
- DO NOT LEAVE THIS EQUIPMENT IN AN ENVIRONMENT WHERE THE STORAGE TEMPERATURE MAY GO -40°C (-40°F) ~ 80°C (176°F). THIS COULD DAMAGE THE EQUIPMENT. THE EQUIPMENT SHOULD BE IN A CONTROLLED ENVIRONMENT.
- The sound pressure level at the operator's position according to IEC 704-1:1982 is no more than 70 dB (A).
   DISCLAIMER: This set of instructions is given according to IEC 704-1. Advantech disclaims all responsibility for the accuracy of any statements contained herein.

### **Safety Precaution - Static Electricity**

Static electricity can cause bodily harm or damage electronic devices. To avoid damage, keep static-sensitive devices in the static-protective packaging until the installation period. The following guidelines are also recommended:

- Wear a grounded wrist or ankle strap and use gloves to prevent direct contact to the device before servicing the device. Avoid nylon gloves or work clothes, which tend to build up a charge.
- Always disconnect the power from the device before servicing it.
- Before plugging a cable into any port, discharge the voltage stored on the cable by touching the electrical contacts to the ground surface.

### **About the Device**

This device is for indoor use only.

# Contents

| Chapter | 1   | Introduction              | .1  |
|---------|-----|---------------------------|-----|
|         | 1.1 | Overview                  | 2   |
|         | 1.2 | Device Features           | 2   |
|         | 1.3 | Specifications            | 2   |
|         | 1.4 | Dimensions                | 3   |
| Chapter | 2   | Getting Started           | . 4 |
|         | 2.1 | Hardware                  | 5   |
|         |     | 2.1.1 Front View          | 5   |
|         |     | 2.1.2 Rear View           | 6   |
|         |     | 2.1.3 Top View            | 6   |
|         |     | 2.1.4 LED Indicators      | 7   |
|         | 2.2 | Connecting Hardware       | 8   |
|         |     | 2.2.1 DIN Rail Mounting   | 8   |
|         |     | 2.2.2 Wall Mounting       | 10  |
|         |     | 2.2.3 Wireless Connection | 11  |
|         |     | 2.2.4 Network Connection  | 12  |
|         |     | 2.2.5 Power Connection    | 13  |
|         | 2.3 | Reset Button              | 17  |
| Chapter | 3   | Web Interface             | 18  |
|         | 3.1 | Log In                    | 19  |
|         |     | 3.1.1 Password            | 20  |
|         | 3.2 | Overview                  | 21  |
|         | 3.3 | Network Settings          | 22  |
|         |     | 3.3.1 LAN                 | 22  |
|         | 3.4 | Wireless Settings         | 23  |
|         | -   | 3.4.1 Basic               | 23  |
|         |     | 3.4.2 Advanced            | 24  |
|         |     | 3.4.3 Security            | 25  |
|         |     | 3.4.4 Statistics          |     |
|         |     | 3.4.5 Site Survey         | 27  |
|         |     | 346 Access Control        | 27  |
|         |     | 347 log                   | 28  |
|         | 35  | Administration            | 29  |
|         | 0.0 | 3.5.1 Svslog              | 29  |
|         |     | 352 NTP / Time            |     |
|         |     | 35.3 HTTP                 |     |
|         |     | 354 Configuration         |     |
|         |     | 3.5.5 Firmware Upgrade    | 32  |
|         |     | 3.5.6 Tools               |     |
|         |     |                           |     |

# **List of Figures**

| Figure 1.1  | Dimensions                                | 3   |
|-------------|-------------------------------------------|-----|
| Figure 2.1  | Front View                                | 5   |
| Figure 2.2  | Rear View                                 | 6   |
| Figure 2.3  | Top View                                  | 6   |
| Figure 2.4  | System LED Panel                          | 7   |
| Figure 2.5  | Installing the DIN Rail Kit               | 8   |
| Figure 2.6  | Correctly Installed DIN Rail Kit          | 9   |
| Figure 2.7  | Removing the DIN Rail                     | 9   |
| Figure 2.8  | Installing Wall Mount Plates 1            | 0   |
| Figure 2.9  | Wall Mount Installation1                  | 1   |
| Figure 2.10 | Installing the Antenna 1                  | 1   |
| Figure 2.11 | Positioning the Antenna1                  | 2   |
| Figure 2.12 | Ethernet Plug & Connector Pin Position1   | 2   |
| Figure 2.13 | Power Wiring for EKI-6333AC-A Series1     | 3   |
| Figure 2.14 | Grounding Connection1                     | 5   |
| Figure 2.15 | Terminal Receptor: Relay Contact1         | 5   |
| Figure 2.16 | Terminal Receptor: Power Input Contacts1  | 6   |
| Figure 2.17 | Removing a Terminal Block1                | 6   |
| Figure 2.18 | Installing DC Wires in a Terminal Block1  | 7   |
| Figure 2.19 | Securing a Terminal Block to a Receptor 1 | 7   |
| Figure 3.1  | Login Screen1                             | 9   |
| Figure 3.2  | Administration > HTTP                     | 20  |
| Figure 3.3  | Overview                                  | !1  |
| Figure 3.4  | Network Settings > LAN                    | 22  |
| Figure 3.5  | Wireless Settings > Basic                 | 23  |
| Figure 3.6  | Wireless Settings > Advanced              | 24  |
| Figure 3.7  | Wireless Settings > Security              | 25  |
| Figure 3.8  | Wireless Settings > Statistics            | 26  |
| Figure 3.9  | Wireless Settings > Site Survey           | 27  |
| Figure 3.10 | Wireless Settings > Access Control        | 27  |
| Figure 3.11 | Wireless Settings > Log                   | 28  |
| Figure 3.12 | Administration > Syslogd 2                | 29  |
| Figure 3.13 | Administration > NTP / Time               | 0   |
| Figure 3.14 | Administration > HTTP                     | 51  |
| Figure 3.15 | Administration > Configuration            | \$2 |
| Figure 3.16 | Administration > Firmware Upgrade         | \$2 |
| Figure 3.17 | Administration > Tools                    | 3   |
|             |                                           |     |

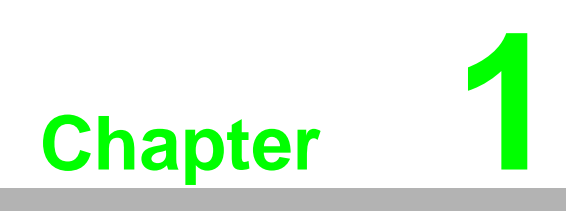

Introduction

### 1.1 Overview

The EKI-6333AC-A Series is a feature rich wireless AP with DIN rail type design which provides a reliable wireless connectivity for industrial environments. As an 802.11n compliant device, EKI-6333AC-A Series provides 6 times higher data rates than legacy 802.11g devices.

With the support of WMM, EKI-6333AC-A Series effectively improves the reliability of wireless connectivity, especially in applications that need high reliability and high throughput data transmission. To secure wireless connections, EKI-6333AC-A Series implements the latest encryption technologies including WPA2/WPA/802.1x for powerful security authentication.

### **1.2 Device Features**

- Support 802.11n MIMO 2T2R
- WLAN transmission rate up to 867 Mbps
- Supports secure access with WEP, 802.1x, WPA/WPA2-Personal, WPA/WPA2-Enterprise
- Provides Web-based configuration
- Support Dual band 2.4G/5G selective

### **1.3 Specifications**

| Specifications | Description                  |                                             |  |  |
|----------------|------------------------------|---------------------------------------------|--|--|
| Interface      | I/O Port                     | 1 x RJ45                                    |  |  |
|                | Power Connector              | Terminal block                              |  |  |
| Physical       | Enclosure                    | Metal shell with solid mounting kits        |  |  |
|                | Mounting                     | DIN rail and wall                           |  |  |
|                | Dimensions<br>(W x H x D)    | 30 x 140 x 95 mm (1.18" x 5.51" x 3.74")    |  |  |
|                | Weight                       | 0.5 Kg (1.1 lbs)                            |  |  |
| LED Display    | System LED                   | Power 1, Power 2, Status                    |  |  |
|                | Port LED                     | WLAN: Quality, Link/Active                  |  |  |
|                |                              | LAN: Speed, Link/Active                     |  |  |
| Environment    | Operating<br>Temperature     | -40°C ~ 75°C (-40°F ~ 166°F)                |  |  |
|                | Storage<br>Temperature       | -40°C ~ 80°C (-40°F ~ 176°F)                |  |  |
|                | Ambient Relative<br>Humidity | 10 ~ 95% RH                                 |  |  |
| Wireless LAN   | Compatibility                | IEEE 802.11a/b/g/n/ac                       |  |  |
| Communications | Speed                        | Up to 867 Mbps                              |  |  |
|                | Antenna                      | 2 x Reverse SMA (supports 2T2R)             |  |  |
|                | Free Space<br>Range          | Open space 100 m                            |  |  |
|                | Wireless Security            | WEP, WPA/WPA2-Personal, WPA/WPA2-Enterprise |  |  |
| Ethernet       | Compatibility                | IEEE 802.11a/b/g/n/ac                       |  |  |
| Communications | Speed                        | 10/100/1000 Mbps                            |  |  |
|                | Port Connector               | 8-pin RJ45                                  |  |  |
|                | Protection                   | Built-in 1.5 KV magnetic isolation          |  |  |

| Specifications          | Description          |                                                                                                    |
|-------------------------|----------------------|----------------------------------------------------------------------------------------------------|
| Power                   | Power<br>Consumption | 8W                                                                                                    |
|                         | Power Input          | $12 \sim 48V_{DC}$ , redundant dual inputs                                                            |
| Software                | Driver Support       | 32-bit/64-bit Windows XP/Vista/7/8/8.1/10, Windows<br>Server 2003/2008/2008 R2/2012/2012 R2 and Linux |
|                         | Operation Modes      | Access Point mode                                                                                     |
|                         | Configuration        | Web Browser                                                                                           |
|                         | Protocol             | ARP, ICMP, IPv4, TCP, UDP, DHCP Client, DNS, HTTP, SNTP                                               |
| Regulatory<br>Approvals | EMC                  | CE, FCC Part 15 Subpart B (Class B)                                                                   |

## **1.4 Dimensions**

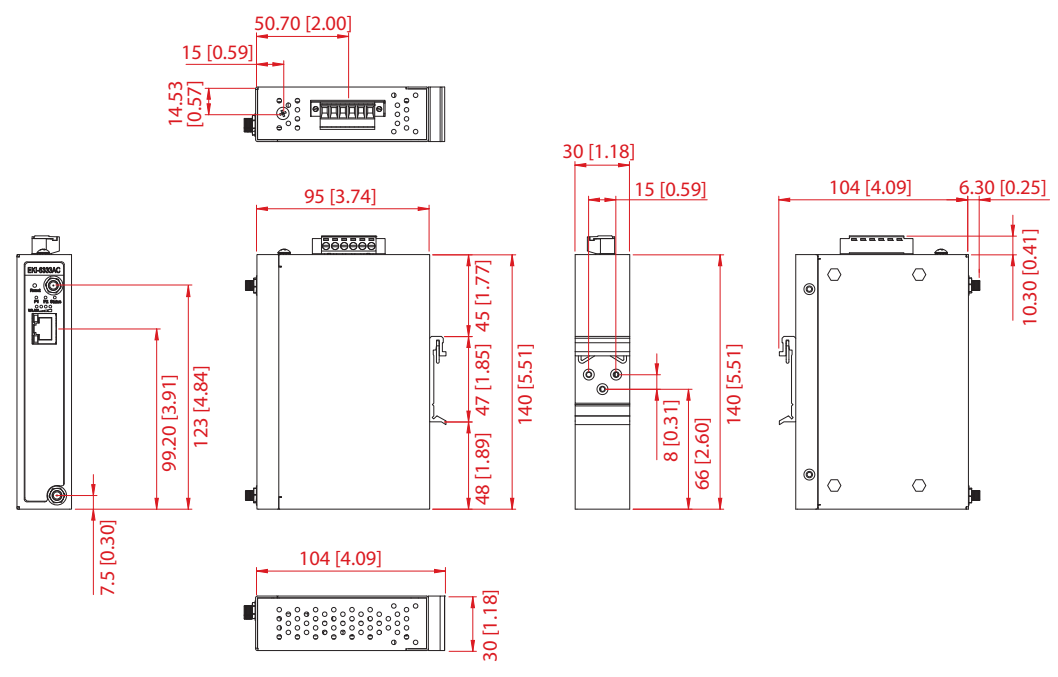

Figure 1.1 Dimensions

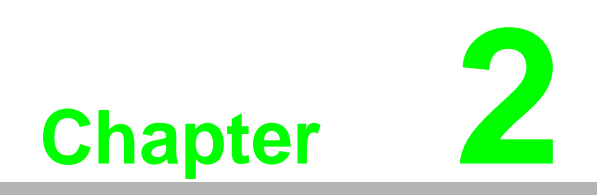

**Getting Started** 

### 2.1 Hardware

### 2.1.1 Front View

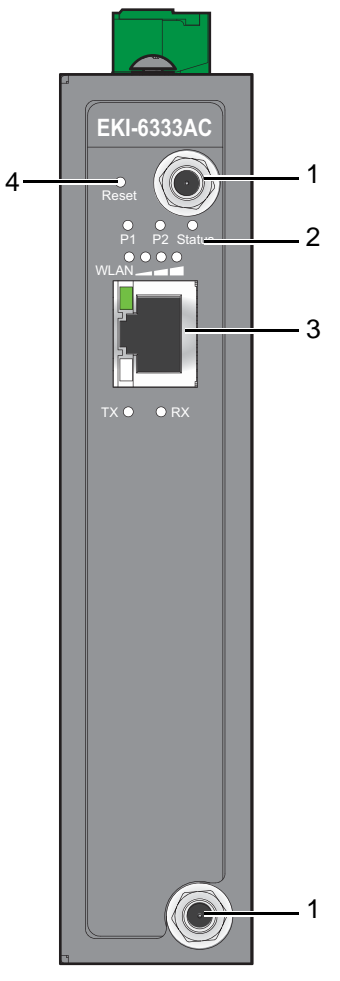

Figure 2.1 Front View

| No. | Item              | Description                                                   |
|-----|-------------------|---------------------------------------------------------------|
| 1   | Antenna connector | Connector for antenna.                                        |
| 2   | System LED panel  | See "LED Indicators" on page 7 for further details.           |
| 3   | ETH port          | RJ45 ports x 1.                                               |
| 4   | Reset button      | Button allows for system soft reset or factory default reset. |

#### 2.1.2 Rear View

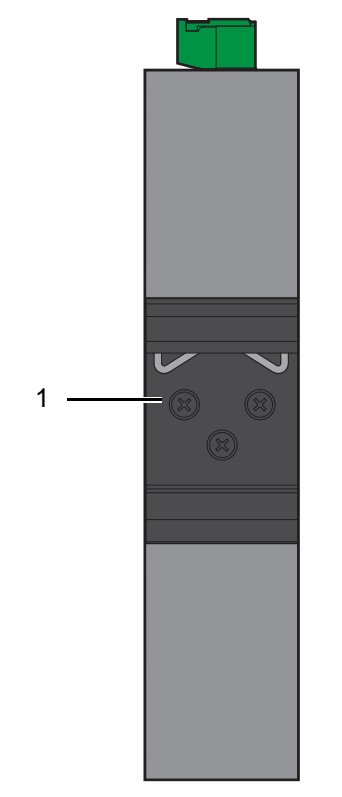

Figure 2.2 Rear View

| No. | Item                       | Description                                                     |
|-----|----------------------------|-----------------------------------------------------------------|
| 1   | DIN rail mounting<br>plate | Mounting plate used for the installation to a standard DIN rail |

### 2.1.3 Top View

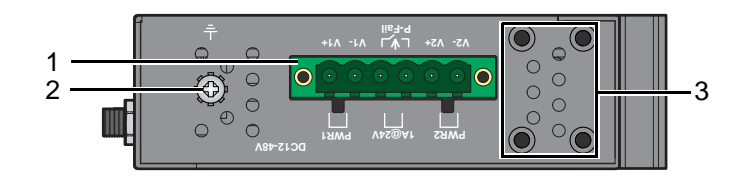

#### Figure 2.3 Top View

| No. | Item                | Description                                                        |
|-----|---------------------|--------------------------------------------------------------------|
| 1   | Terminal block      | Connect cabling for power and alarm wiring                         |
| 2   | Ground terminal     | Screw terminal used to ground chassis                              |
| 3   | Wall mounting holes | Screw holes (x4) used in the installation of a wall mounting plate |

### 2.1.4 LED Indicators

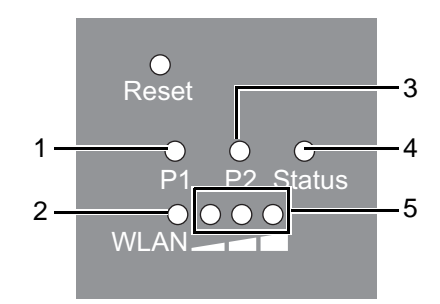

Figure 2.4 System LED Panel

| No.      | LED Name    | LED Color       | Description                                    |
|----------|-------------|-----------------|------------------------------------------------|
| 1        | P1          | Green           | Power 1 is on                                  |
|          |             | Off             | Power 1 is off or power error condition exists |
| 2        | WLAN Status | On              | WiFi is connected                              |
|          |             | Off             | In AP mode, the LED is always off              |
| 3        | P2          | Green           | Power 2 is on                                  |
|          |             | Off             | Power 2 is off or power error condition exists |
| 4 Status |             | Amber, blinking | System is ready                                |
|          |             | Off             | System is not functioning                      |
| 5        | WLAN Signal | Green           | Designates signal strength                     |
|          | Strength    | Off             | WLAN in non-operational state                  |

| LED Name     | LED Color | Description                                     |
|--------------|-----------|-------------------------------------------------|
| Ethernet     | Green on  | 10Mbps Ethernet connection                      |
| Green, blink |           | Ethernet port is transmitting or receiving data |
|              | Amber     | 100Mbps Ethernet connection                     |
|              | Green     | 1000Mbps Ethernet connection                    |

## 2.2 Connecting Hardware

#### 2.2.1 DIN Rail Mounting

The DIN rail mount option is the quickest installation option. Additionally, it optimizes the use of rail space.

The metal DIN rail kit is secured to the rear of the device. The device can be mounted onto a standard 35 mm  $(1.37") \times 7.5$  mm (0.3") height DIN rail. The devices can be mounted vertically or horizontally. Refer to the following guidelines for further information.

| Ν | ote! |  |
|---|------|--|
| c | 100  |  |
| L |      |  |

A corrosion-free mounting rail is advisable.

When installing, make sure to allow for enough space to properly install the cabling.

#### 2.2.1.1 Installing the DIN Rail Kit

1. Position the rear panel of the device directly in front of the DIN rail, making sure that the top of the DIN rail clip hooks over the top of the DIN rail, as shown in the following illustration.

*Warning!* Do not install the DIN rail under or in front of the spring mechanism on the DIN rail clip to prevent damage to the DIN rail clip or the DIN rail.

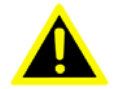

Make sure the DIN rail is inserted behind the spring mechanism.

 Once the DIN rail is seated correctly in the DIN rail clip, press the front of the device to rotate the device down and into the release tab on the DIN rail clip. If seated correctly, the bottom of the DIN rail should be fully inserted in the release tab.

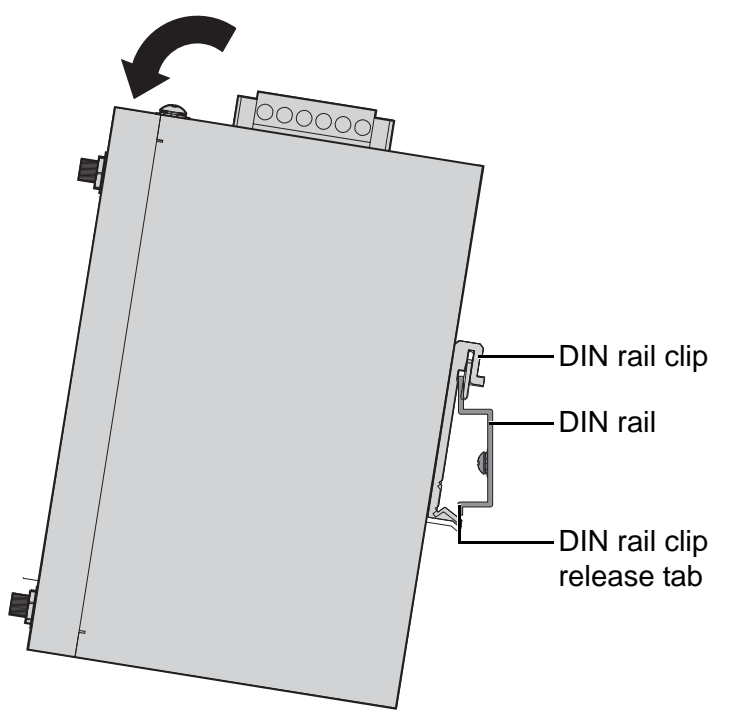

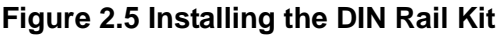

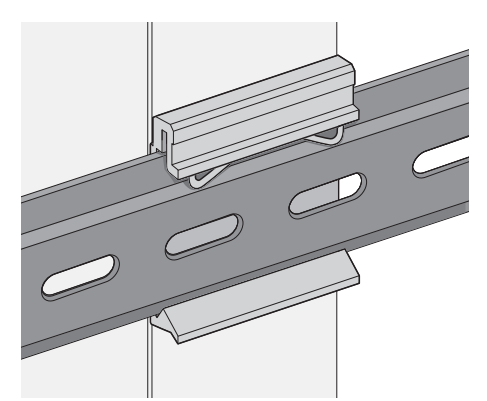

See the following figure for an illustration of a completed DIN installation procedure.

#### Figure 2.6 Correctly Installed DIN Rail Kit

3. Grasp the bottom of the device and slightly rotate it upwards. If there is resistance, the device is correctly installed. Otherwise, re-attempt the installation process from the beginning.

#### 2.2.1.2 Removing the DIN Rail Kit

- 1. Ensure that power is removed from the device, and disconnect all cables and connectors from the front panel of the device.
- 2. Push down on the top of the DIN rail clip release tab with your finger. As the clip releases, lift the bottom of the device, as shown in the following illustration.

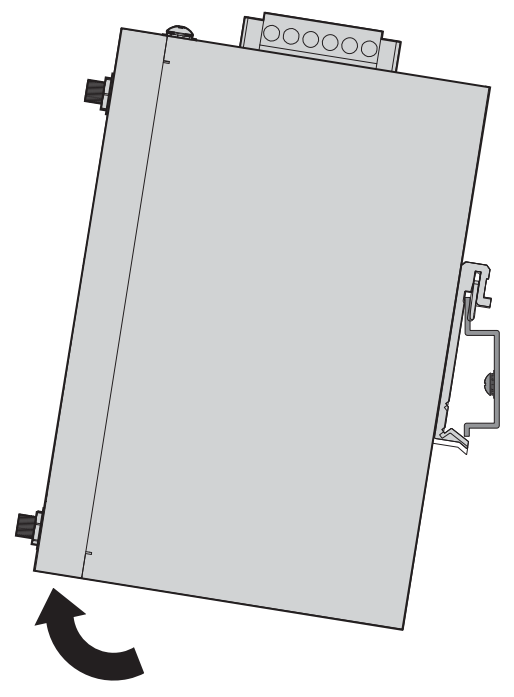

Figure 2.7 Removing the DIN Rail

#### 2.2.2 Wall Mounting

The wall mounting option provides better shock and vibration resistance than the DIN rail vertical mount.

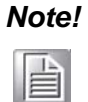

When installing, make sure to allow for enough space to properly install the cabling.

Before the device can be mounted on a wall, you will need to remove the DIN rail plate.

- 1. Rotate the device to view the rear side and locate the DIN rail mounting plate.
- 2. Remove the screws securing the DIN rail mounting plate to the rear side.
- 3. Remove the DIN rail mounting plate. Store the DIN rail mounting plate and provided screws for later use.
- 4. Align the wall mounting brackets with the designated location as illustrated in the following figure. The screw holes on the device and the brackets align if seated correctnly.
- 5. Secure the wall brackets to the device with M3 screws, see the following figure.

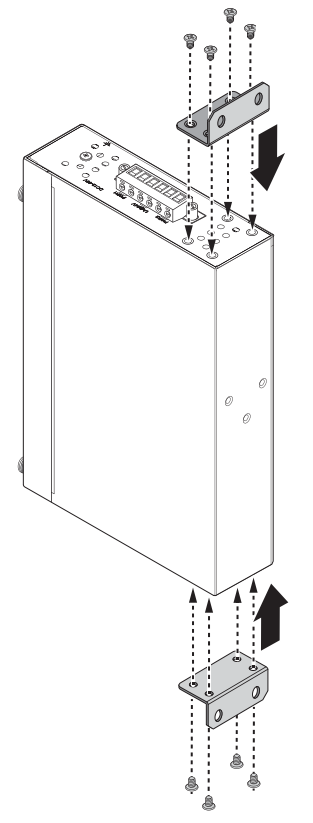

#### Figure 2.8 Installing Wall Mount Plates

Once the wall mounting brackets are secured on the device, mark the screw hole location on the wall area.

- 6. On the installation site, place the device firmly against the wall. Make sure the device is vertically and horizontally level.
- 7. Insert a pencil or pen through the screw holes on the mounting bracket to mark the location of the screw holes on the wall.
- 8. Remove the device from the wall and drill holes over each marked location (4) on the wall, keeping in mind that the holes must accommodate wall sinks in addition to the screws.

- 9. Insert the wall sinks into the walls.
- 10. Align the mounting bracket over the screw holes on the wall.
- 11. Starting with the upper bracket, insert a screw through the bracket and rotate it to secure. Do not tighten at this point. Repeat for the remaining locations, see the following figure.

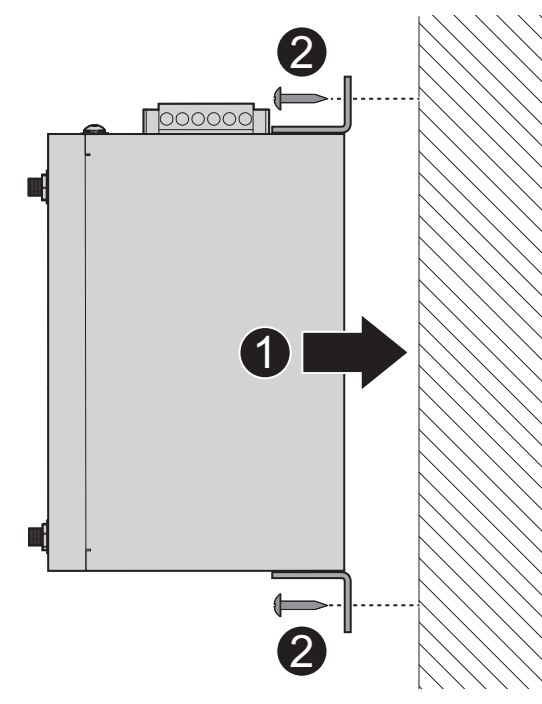

Figure 2.9 Wall Mount Installation

12. Once the device is installed on the wall, tighten the screws to secure the device.

#### 2.2.3 Wireless Connection

1. Connect the antenna by screwing the antenna connectors in a clockwise direction.

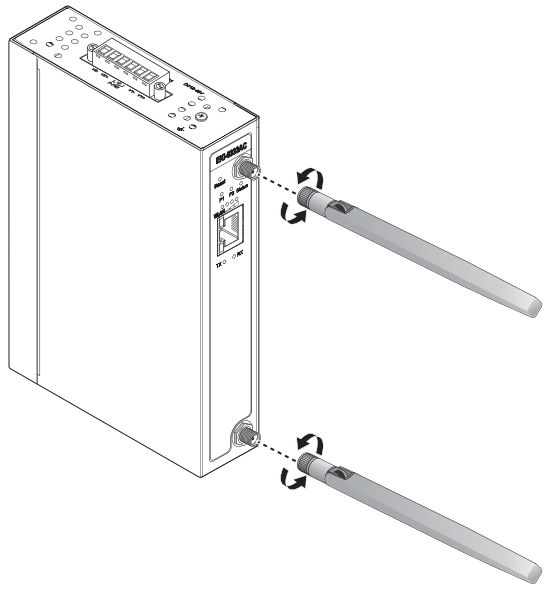

Figure 2.10 Installing the Antenna

2. Position the antenna for optimal signal strength.

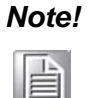

The location and position of the antenna is crucial for effective wireless connectivity

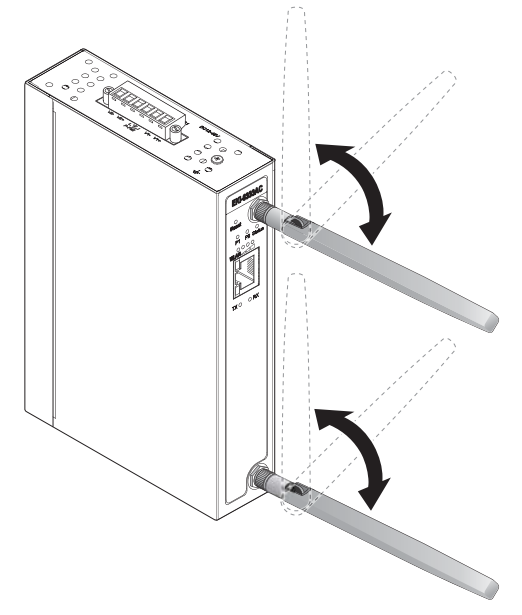

Figure 2.11 Positioning the Antenna

#### 2.2.4 Network Connection

For RJ45 connectors, data-quality, twisted pair cabling (rated CAT5 or better) is recommended. The connector bodies on the RJ45 Ethernet ports are metallic and connected to the GND terminal. For best performance, use shielded cabling. Shielded cabling may be used to provide further protection.

| Straight-thru | u Cable Wiring | Cross-over Cable Wiring |       |  |
|---------------|----------------|-------------------------|-------|--|
| Pin 1         | Pin 1          | Pin 1                   | Pin 3 |  |
| Pin 2         | Pin 2          | Pin 2                   | Pin 6 |  |
| Pin 3         | Pin 3          | Pin 3                   | Pin 1 |  |
| Pin 6         | Pin 6          | Pin 6                   | Pin 2 |  |

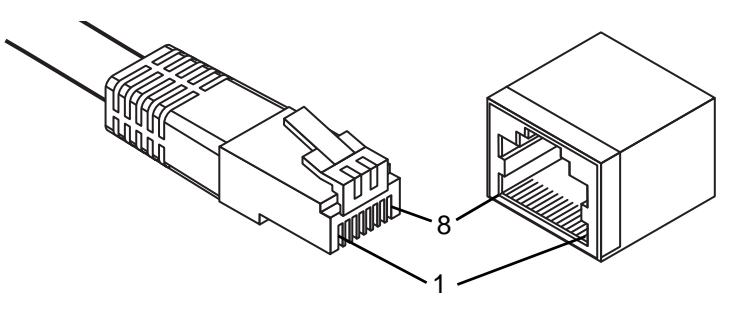

Figure 2.12 Ethernet Plug & Connector Pin Position Maximum cable length: 100 meters (328 ft.) for 10/100BaseT.

#### 2.2.5 Power Connection

#### 2.2.5.1 Overview

*Warning!* Power down and disconnect the power cord before servicing or wiring the device.

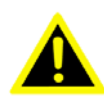

**Caution!** Do not disconnect modules or cabling unless the power is first switched off.

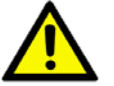

The device only supports the voltage outlined in the type plate. Do not use any other power components except those specifically designated for the device.

**Caution!** Disconnect the power cord before installation or cable wiring.

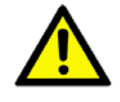

The devicees can be powered by using the same DC source used to power other devices. A DC voltage range of 12 to 48  $V_{DC}$  must be applied between the V1+ terminal and the V1- terminal (PW1), see the following illustrations. The chassis ground screw terminal should be tied to the panel or chassis ground. A redundant power configuration is supported through a secondary power supply unit to reduce network down time as a result of power loss.

EKI-6333AC-A Series support 12 to 48 V<sub>DC</sub>. Dual power inputs are supported and allow you to connect a backup power source.

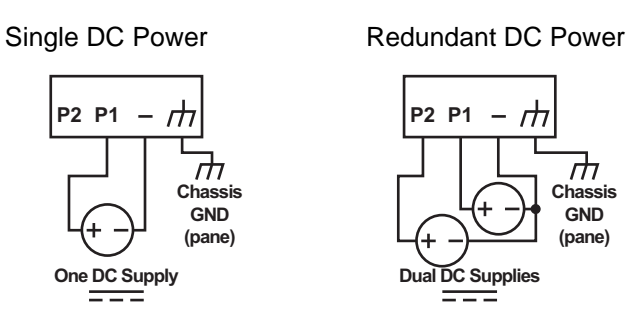

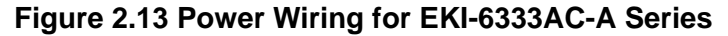

'n

hass

GND

(pane)

#### 2.2.5.2 Considerations

Take into consideration the following guidelines before wiring the device:

- The Terminal Block (CN1) is suitable for 12-24 AWG (3.31 0.205 mm<sup>2</sup>). Torque value 7 lb-in.
- The cross sectional area of the earthing conductors shall be at least 3.31 mm<sup>2</sup>.
- Calculate the maximum possible current for each power and common wire. Make sure the power draw is within limits of local electrical code regulations.
- For best practices, route wiring for power and devices on separate paths.
- Do not bundle together wiring with similar electrical characteristics.
- Make sure to separate input and output wiring.
- Label all wiring and cabling to the various devices for more effective management and servicing.

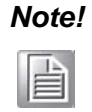

Routing communications and power wiring through the same conduit may cause signal interference. To avoid interference and signal degradation, route power and communications wires through separate conduits.

#### 2.2.5.3 Grounding the Device

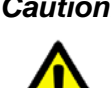

**Caution!** Do not disconnect modules or cabling unless the power is first switched off.

> The device only supports the voltage outlined in the type plate. Do not use any other power components except those specifically designated for the device.

**Caution!** Before connecting the device properly ground the device. Lack of a proper grounding setup may result in a safety risk and could be hazardous.

**Caution!** Do not service equipment or cables during periods of lightning activity.

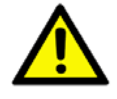

SO.

**Caution!** Do not service any components unless gualified and authorized to do

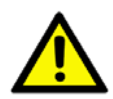

Caution! Do not block air ventilation holes.

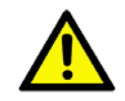

Electromagnetic Interference (EMI) affects the transmission performance of a device. By properly grounding the device to earth ground through a drain wire, you can setup the best possible noise immunity and emissions.

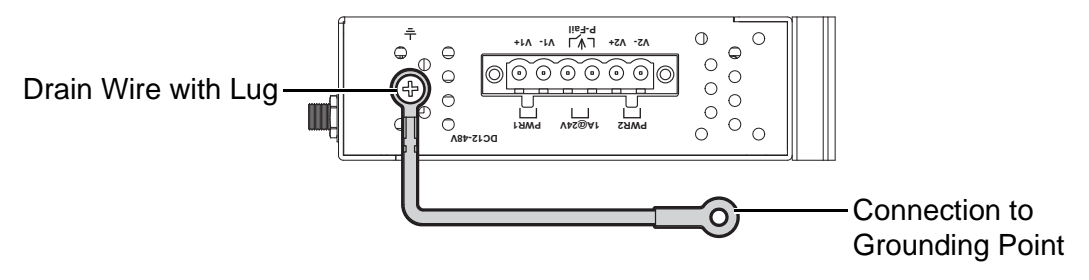

Figure 2.14 Grounding Connection

By connecting the ground terminal by drain wire to earth ground the device and chassis can be ground.

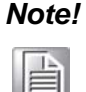

Before applying power to the grounded device, it is advisable to use a volt meter to ensure there is no voltage difference between the power supply's negative output terminal and the grounding point on the device.

#### 2.2.5.4 Wiring a Relay Contact

The following section details the wiring of the relay output. The terminal block on the EKI-6333AC-A Series is wired and then installed onto the terminal receptor located on the EKI-6333AC-A Series.

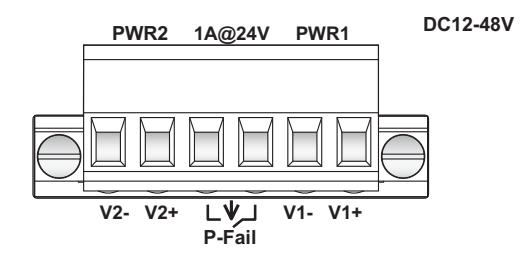

Figure 2.15 Terminal Receptor: Relay Contact

The terminal receptor includes a total of six pins: two for PWR1, two for PWR2 and two for a fault circuit.

#### 2.2.5.5 Wiring the Power Inputs

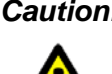

**Caution!** Do not disconnect modules or cabling unless the power is first switched off.

> The device only supports the voltage outlined in the type plate. Do not use any other power components except those specifically designated for the device.

Warning! Power down and disconnect the power cord before servicing or wiring the device.

There are two power inputs for normal and redundant power configurations. The power input 2 is used for wiring a redundant power configuration. See the following for terminal block connector views.

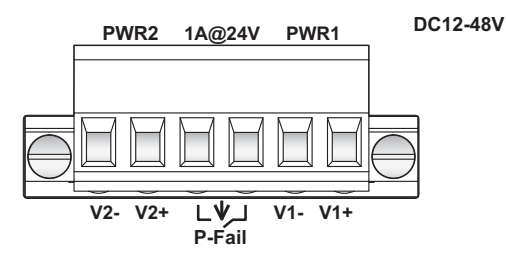

#### Figure 2.16 Terminal Receptor: Power Input Contacts

To wire the power inputs:

Make sure the power is not connected to the device or the power converter before proceeding.

- Loosen the screws securing terminal block to the terminal block receptor. 1.
- Remove the terminal block from the device. 2.

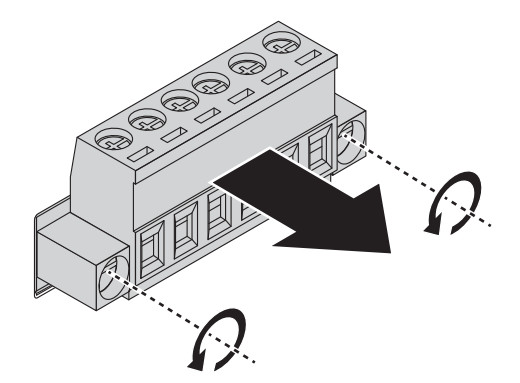

#### Figure 2.17 Removing a Terminal Block

- 3. Insert a small flat-bladed screwdriver in the V1+/V1- wire-clamp screws, and loosen the screws.
- Insert the negative/positive DC wires into the V+/V- terminals of PW1. If setting 4. up power redundancy, connect PW2 in the same manner.

5. Tighten the wire-clamp screws to secure the DC wires in place.

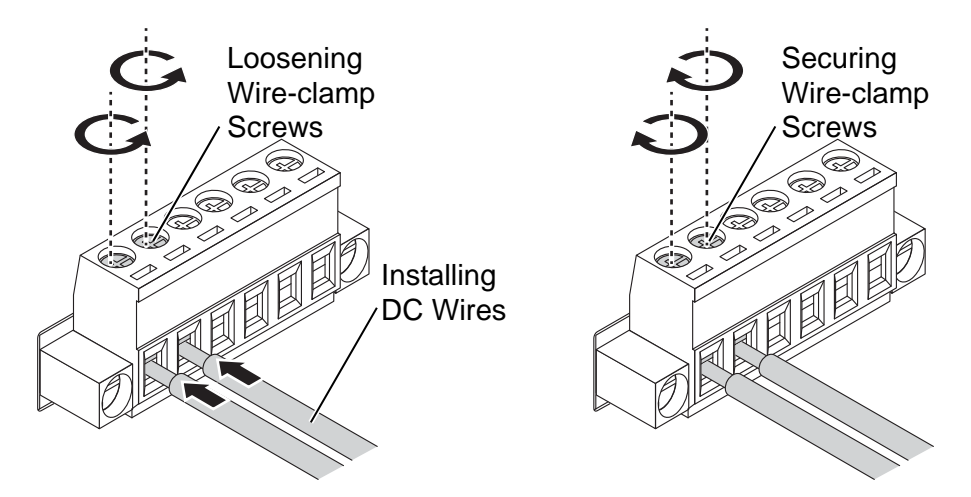

#### Figure 2.18 Installing DC Wires in a Terminal Block

- 6. Align the terminal block over the terminal block receptor on the device.
- 7. Insert the terminal block and press it in until it is flush with the terminal block receptor.
- 8. Tighten the screws on the terminal block to secure it to the terminal block receptor.

If there is no gap between the terminal block and the terminal receptor, the terminal block is seated correctly.

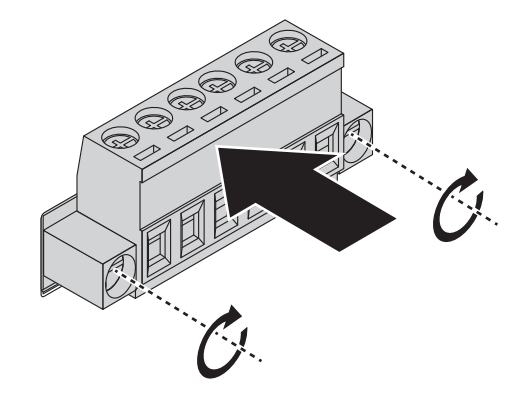

Figure 2.19 Securing a Terminal Block to a Receptor

### 2.3 Reset Button

Reset configuration to factory default:

Press and hold Reset button for 5 seconds.

System reboot:

Press and hold Reset button for 2 seconds.

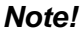

te! Do NOT power off the WiFi AP when loading default settings.

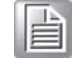

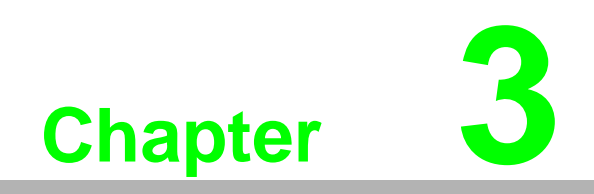

Web Interface

### 3.1 Log In

To access the login window, connect the device to the network, see "Network Connection" on page 12. Once the device is installed and connected, power on the device see the following procedures to log into your device.

When the device is first installed, the default IP is 192.168.1.1. You will need to make sure your network environment supports the device setup before connecting it to the network.

- 1. Launch your web browser on a computer.
- 2. In the browser's address bar type in the device's default IP address (192.168.1.1). The login screen displays.
- 3. Enter the default user name and password (admin/admin) to log into the management interface. You can change the default password after you have successfully logged in.
- 4. Click **Login** to enter the management interface.

| Windows Security                                                                                                    | , <b>— X</b> —                             |  |
|----------------------------------------------------------------------------------------------------|--------------------------------------------|--|
| The server 192.168.1.165 is asking for your user name and password. The<br>server reports that it is from Advantech. |                                            |  |
| Warning: Your user name and password will be sent using basic<br>authentication on a connection that isn't secure.   |                                            |  |
|                                                                                                    | User name Password Remember my credentials |  |
|                                                                                                    | OK Cancel                                  |  |

Figure 3.1 Login Screen

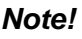

Screen may differ depending on Web browers.

#### 3.1.1 Password

The HTTP page allows you to configure the WiFi AP login details.

- 1. Log in to the user interface menu, see "Log In" on page 19.
- 2. Navigate to **Home > Administration > HTTP**. The HTTP configuration page displays.
- 3. Enter the username of the profile to change (currently logged in user displays), then enter the new password under the **Password** field.
- 4. Re-type the same password in the **Confirm Password** field.
- 5. Click **Apply** to change the current account settings.

| HITP configration                  |         |   |  |
|------------------------------------|---------|---|--|
| HTTP common setti                  | ngs     |   |  |
| Redirect HTTP<br>requests to HTTPS | Disable | ¥ |  |
| HTTPS port                         | 443     |   |  |
| HTTP port                          | 80      |   |  |
| Jsername and pass                  | word    |   |  |
| Username                           | admin   |   |  |
| Password                           | •••••   |   |  |
| Confirm Password                   |         |   |  |
|                                    | Apply   |   |  |
|                                    |         |   |  |

Figure 3.2 Administration > HTTP

### 3.2 Overview

To access this page, click **Overview**.

| System Info      |            |                     | ^ |
|------------------|------------|---------------------|---|
| Information Name | Informatio | on Value            |   |
| Firmware Version | 1.01       |                     |   |
| Local Hostname   | Advantech  | 1                   |   |
| System Time      | Thu Aug 2  | 4 01:13:06 GMT 2017 |   |
| System Up Time   | 0 day 0 hr | 8 min 52 sec        |   |
| System Platform  | EKI-6333-  | AC-A                |   |
| I Memory         |            |                     | ^ |
| Information Name |            | Information Value   |   |
| Total Available  |            | 77420 kB            | 7 |
| Free             |            | 95292 kB            |   |
| Buffered         |            | 3248 kB             |   |
| I local Network  |            |                     | ^ |
| Information Name |            | Information Value   |   |
| Local IP Address |            | 192.168.1.165       |   |
| Local Netmask    |            | 255.255.255.0       |   |
| MAC Address      |            | 74:FE:48:36:03:E2   |   |

#### Figure 3.3 Overview

| Item             | Description                                                                                 |
|------------------|---------------------------------------------------------------------------------------------|
| System Info      |                                                                                             |
| Firmware Version | Display the current firmware version of the device.                                         |
| Local Hostname   | Display the current local hostname of the device.                                           |
| System Time      | Displays the current date of the device.                                                    |
| System Up Time   | Displays the time since the last device reboot.                                             |
| System Platform  | Displays the model name of the device.                                                      |
| Memory           |                                                                                             |
| Total Available  | Displays the total amount of physical memory installed RAM in kiloBytes (kB) on the device. |
| Free             | Displays the currently unused RAM in kiloBytes (kB) on the device.                          |
| Buffered         | Displays the RAM in kiloBytes (kB) set aside as a temporary holding place for data.         |
| Local Network    |                                                                                             |
| Local IP Address | Displays the assigned IP address of the device.                                             |
| Local Netmask    | Displays the assigned netmask of the device.                                                |
| MAC Address      | Displays the MAC address of the device.                                                     |

### 3.3 Network Settings

#### 3.3.1 LAN

To access this page, click **Network Settings** > **LAN**.

| LAN Interface Setup     |                   | · · · · · · · · · · · · · · · · · · · |
|-------------------------|-------------------|---------------------------------------|
| Local Hostname          | Advantech         |                                       |
| Network mode            | Static            |                                       |
| IP Address              | 192.168.1.165     |                                       |
| Subnet Mask             | 255.255.255.0     |                                       |
| Default Gateway         | 192.168.1.1       |                                       |
| Primary DNS Server      | 192.168.1.1       |                                       |
| Secondary DNS<br>Server |                   |                                       |
| MAC Address             | 74:FE:48:36:03:E2 |                                       |
|                         | Apply             |                                       |

#### Figure 3.4 Network Settings > LAN

The following table describes the items in the previous figure.

| ltem                 | Description                                                                                  |
|----------------------|----------------------------------------------------------------------------------------------|
| Local Hostname       | Enter the device name: up to 31 alphanumeric characters.                                     |
| Network mode         | Click the drop-down menu to select the IP Address Setting mode: Static or DHCP.              |
| IP Address           | Enter a value to specify the IP address of the interface. The default is 192.168.1.1.        |
| Subnet Mask          | Enter a value to specify the IP subnet mask for the interface. The default is 255.255.255.0. |
| Default Gateway      | Enter a value to specify the default gateway for the interface.                              |
| Primary DNS Server   | Enter a value to specify the primary DNS server for the interface.                           |
| Secondary DNS Server | Enter a value to specify the secondary DNS server for the interface.                         |
| MAC Address          | Display the MAC address to which packets are statically forwarded.                           |
| Apply                | Click <b>Apply</b> to save the values and update the screen.                                 |

### Note!

All new configurations will take effect after rebooting. To reboot the device, click **Administration** > **Tools** > **Reboot**.

## 3.4 Wireless Settings

#### 3.4.1 Basic

To access this page, click **Wireless Settings** > **Basic**.

| ess Point<br>333-AC<br>Jle<br>Dle | T                                                 |
|-----------------------------------|---------------------------------------------------|
| 333-AC                            | ×                                                 |
| ble                               | T                                                 |
| ble                               |                                                   |
|                                   | <b>T</b>                                          |
| 8:36:03:E3                        |                                                   |
| United States)                    | •                                                 |
|                                   | Y                                                 |
| - HT 40                           | v                                                 |
| Select                            | Y                                                 |
|                                   | 8:36:03:E3<br>United States)<br>- HT 40<br>Select |

#### Figure 3.5 Wireless Settings > Basic

| Item                       | Description                                                                                                    |
|----------------------------|----------------------------------------------------------------------------------------------------|
| Wireless Network           |                                                                                                    |
| Operation Mode             | Click the drop-down menu to select an operation mode.                                                                                                    |
| SSID                       | Enter the name to distinguish it from other networks in your neighborhood.                                                                                                    |
| SSID broadcast             | Click the drop-down menu to enable or disable the SSID broadcast function. The function is only enabled when Operation Mode is set to Access Point.                                                                                                    |
| AP Isolation               | Click the drop-down menu to enable or disable the AP Isolation function. The function is only enabled when Operation Mode is set to Access Point.                                                                                                    |
| BSSID                      | Display the MAC address of the device.                                                                                                    |
| <b>Operation frequency</b> |                                                                                                    |
| Country Code               | Click the drop-down menu to select the country code to specify<br>different selectable channels. Available options: US (United<br>States), Germany, France, China and Japan. Some specific<br>channels and/or operational frequency bands are country<br>dependent.                    |
| Channel Selection          | Click the drop-down menu to select Auto (default) or Manual. The<br>Auto selection allows the device to select a band. The Manual<br>selection provides access to a selection of the option band (2.4G /<br>5G). The function is only enabled when Operation Mode is set to<br>Client. |

| Item                                                   | Description                                                                                                    |
|--------------------------------------------------------|----------------------------------------------------------------------------------------------------|
| Band                                                   | Click the drop-down menu to select the band channel.                                                                                                    |
| Channel bandwidth<br>or<br>Band / Channel<br>bandwidth | Click the drop-down menu to select the band and channel bandwidth.                                                                                                    |
| Channel / Frequency                                    | Select the 2.4 or 5G wireless frequency to the least congested channel. The available settings on a 2.4G setting are 2.412 GHz to 2.462 GHz. For 5G, the available settings are 5.18 GHz to 5.825 GHz. The function is only enabled when Operation Mode is set to Access Point. |
| Apply                                                  | Click <b>Apply</b> to save the values and update the screen.                                                                                                    |

#### 3.4.2 Advanced

To access this page, click **Wireless Settings** > **Advanced**.

|                                                                                         | istungs                                                                        |        |  |
|-----------------------------------------------------------------------------------------|--------------------------------------------------------------------------------|--------|--|
| Access Point Setti                                                                      | ngs                                                                            |        |  |
| Beacon Interval                                                                         | 100                                                                            |        |  |
|                                                                                         | in ms (range 20 - 999, defaul                                                  | t 100) |  |
| Data Beacon Rate                                                                        | 2                                                                              |        |  |
| (DTIM)                                                                                  | in ms (range 1 - 255, default                                                  | 2)     |  |
| 20/40 Coexistence                                                                       | Disable                                                                        | •      |  |
| HT LDPC                                                                                 | Enable                                                                         | ¥      |  |
|                                                                                         |                                                                                |        |  |
| Advanced Wireless                                                                       | s Setting                                                                      |        |  |
| Advanced Wireless<br>RTS Threshold                                                      | s Setting                                                                      |        |  |
| Advanced Wireles:<br>RTS Threshold                                                      | 2347<br>(range 1 - 2347, default 2347                                          | )      |  |
| Advanced Wireless<br>RTS Threshold<br>Transmission Power                                | 2347<br>(range 1 - 2347, default 2347<br>Full                                  | )      |  |
| Advanced Wireless<br>RTS Threshold<br>Transmission Power<br>WMM                         | S Setting<br>2347<br>(range 1 - 2347, default 2347<br>Full<br>Enable           | )<br>• |  |
| Advanced Wireless<br>RTS Threshold<br>Transmission Power<br>WMM<br>Short Guard Interval | S Setting<br>2347<br>(range 1 - 2347, default 2347<br>Full<br>Enable<br>Enable | )      |  |

#### Figure 3.6 Wireless Settings > Advanced

| Item                       | Description                                                                                                    |
|----------------------------|----------------------------------------------------------------------------------------------------|
| Access Point Settings      |                                                                                                    |
| Beacon Interval            | Enter a value (20-999) to specify the frequency interval to broadcast packets.                                                                                                    |
| Data Beacon Rate<br>(DTIM) | DTIM, which stands for Delivery Traffic Indication Message, is<br>contained in the data packets. It is for enhancing the wireless<br>transmission efficiency. The default is set to 2. Enter a value<br>between 1 and 255. |
| 20/40 Coexistence          | Select enable to select 20/40 MHz coexistence. Once enabled, the device allows clients operating only on a single channel (20 MHz) to connect to the wireless network (default: disabled).                                 |

| ltem                  | Description                                                                                                    |
|-----------------------|----------------------------------------------------------------------------------------------------|
| HT LDPC               | Enable to advertise Low-density Parity Check (LDPC) support. By<br>enabling HT LDPC, the function improves data transmission over<br>channels with a high degree of background noise (default:<br>enabled). |
| Advanced Wireless Set | ting                                                                                                    |
| RTS Threshold         | Enter a value (1-2347) to specify the request time to send threshold.                                                                                                    |
| Transmission Power    | Click the drop-down menu to set the transmission power of the WiFi. By default the AP transmits at full power: Full, Half, Quarter.                                                                         |
| WMM                   | Enable WiFi Multimedia (WMM) to enhance the quality of service (QoS) on a network by prioritizing packet data based.                                                                                        |
| Short Guard Interval  | Click the drop-down menu to enable/disable the short guard<br>interval. In 802.11 operation, the guard interval is 800ns. The short<br>guard interval time is 400ns to allow for an increased throughput.   |
| Apply                 | Click <b>Apply</b> to save the values and update the screen.                                                                                                    |

### 3.4.3 Security

To access this page, click Wireless Settings > Security.

| Wireless Security/Encr | yption Settings |   | ^ |
|------------------------|-----------------|---|---|
| Security Policy        |                 |   |   |
| Security Mode          | None            | • |   |
|                        | Apply           |   |   |
|                        |                 |   |   |

Figure 3.7 Wireless Settings > Security

| Item            | Description                                                                                                    |
|-----------------|----------------------------------------------------------------------------------------------------|
| Security Policy |                                                                                                    |
| Security Mode   | Click the drop-down menu to select the encryption when<br>communication. Available options: None, WEP, WPA-Personal and<br>WPA/WPA2-Enterprise. If data encryption is enabled, the key is<br>required and only sharing the same key with other wireless<br>devices can the communication be established. |
| Apply           | Click Apply to save the values and update the screen.                                                                                                    |

### 3.4.4 Statistics

To access this page, click **Wireless Settings** > **Statistics**.

| Overview         |                 |                   |               |                     | ^                |  |
|------------------|-----------------|-------------------|---------------|---------------------|------------------|--|
| Information Name |                 | Information Value |               |                     |                  |  |
| Mode             |                 |                   | Access Point  |                     |                  |  |
| SSID             |                 |                   | EKI-6333-AC   |                     |                  |  |
| Channel / Frequ  | lency           |                   | channel 44    | (5220 MHz)          |                  |  |
| BSSID            |                 |                   | 74:FE:48:3    | 6:03:E3             |                  |  |
|                  |                 |                   |               |                     |                  |  |
| E Station List   | t               |                   |               |                     | ^                |  |
| Station<br>BSSID | Signal<br>level | Connected time    | Tx/Rx<br>rate | Tx<br>packets/bytes | Rx packets/bytes |  |
| ⊞ Wlan statu:    | s               |                   |               |                     | ^                |  |
| Information Na   | ime             |                   | Informa       | ation Value         |                  |  |
| TX packets       |                 |                   | 11154         |                     |                  |  |
| TX bytes         |                 |                   | 118725        | 7                   |                  |  |
| RX packets       |                 |                   | 0             |                     |                  |  |
| RX bytes         |                 |                   | 0             |                     |                  |  |

#### Figure 3.8 Wireless Settings > Statistics

| Item                | Description                                                                         |
|---------------------|-------------------------------------------------------------------------------------|
| Overview            |                                                                                     |
| Mode                | Display the current operation mode of the device.                                   |
| SSID                | Display the SSID.                                                                   |
| Channel / Frequency | Display the current channel / frequency of the device.                              |
| BSSID               | Display the MAC address of the device.                                              |
| Station List        |                                                                                     |
| Station BSSID       | Displays the basic service set identifier (BSSID), access point unique MAC address. |
| Signal level        | Displays the power level measure in decibel-milliwatts of the listed BSSID.         |
| Connected time      | Displays the total uptime period.                                                   |
| Tx/Rx rate          | Displays the transmit (Tx) to receive (Rx) rate of the connected client.            |
| Tx packets/bytes    | Displays the total Tx packets and corresponding bytes.                              |
| Rx packets/bytes    | Displays the total Rx packets and corresponding bytes.                              |
| Wlan status         |                                                                                     |
| TX packets          | Display the current Tx packets.                                                     |
| TX bytes            | Display the current Tx bytes.                                                       |
| RX packets          | Display the current Rx packets.                                                     |
| RX bytes            | Display the current Rx bytes.                                                       |
| Apply               | Click Apply to save the values and update the screen.                               |

#### 3.4.5 Site Survey

To access this page, click Wireless Settings > Site Survey.

| Refresh           |                   |           |              |              |
|-------------------|-------------------|-----------|--------------|--------------|
| I AP list         |                   |           |              | ^            |
| SSID              | BSSID             | Frequency | Signal level | Encrpytion   |
| DIRECT-FKLT37msDL | 86:C6:3B:E1:A9:FD | 2412 MHz  | -88 dBm      | WPA-personal |

#### Figure 3.9 Wireless Settings > Site Survey

The following table describes the items in the previous figure.

| ltem    | Description                                |
|---------|--------------------------------------------|
| Refresh | Click <b>Refresh</b> to update the screen. |

#### 3.4.6 Access Control

The Access Control feature is only available when the wireless mode of the device is set to AP, see "Basic" on page 23.

Access Control allows for an administrator to allow or deny access by defining specific devices through their MAC address.

To access this page, click **Wireless Settings** > **Access Control**.

| Access Control | Disable | T |  |
|----------------|---------|---|--|
| Method         |         |   |  |
|                |         |   |  |
|                | Apply   |   |  |

#### Figure 3.10 Wireless Settings > Access Control

| Item                  | Description                                                                                                    |
|-----------------------|----------------------------------------------------------------------------------------------------|
| Access Control Method | Click the drop-down menu to set the access control method:<br>Disable, Deny or Allow.<br>In the Deny or Allow menu, enter the MAC address of the target<br>device - support for up to 32 target devices. |
| Apply                 | Click Apply to save the values and update the screen.                                                                                                    |

### 3.4.7 Log

To access this page, click **Wireless Settings** > **Log**.

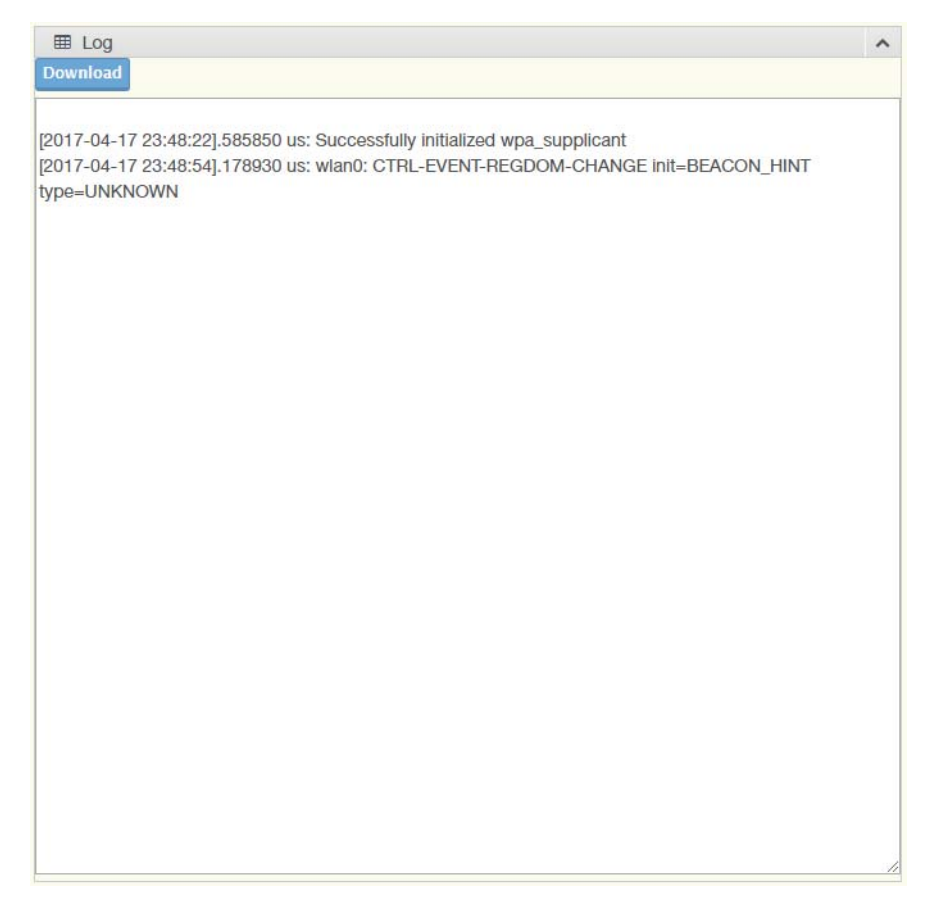

#### Figure 3.11 Wireless Settings > Log

| Item     | Description                                     |
|----------|-------------------------------------------------|
| Download | Click <b>Download</b> to download the log file. |

## 3.5 Administration

### 3.5.1 Syslog

Users can enable the syslogd function to record historical events or messages locally or on a remote syslog server.

To access this page, click Administration > Syslogd.

| I Syslog                                                                                     | ^ |
|----------------------------------------------------------------------------------------------|---|
| Download                                                                                     |   |
| Thu Aug 24 04:11:00 2017 cron.info crond[712]: USER root pid 24713 cmd /sbin/adv_cleanup_log | - |
| Thu Aug 24 04:12:00 2017 cron.info crond[712]: USER root pid 24778 cmd /sbin/adv_cleanup_log |   |
| Thu Aug 24 04:13:00 2017 cron.info crond[712]: USER root pid 24842 cmd /sbin/adv_cleanup_log |   |
| Thu Aug 24 04:14:00 2017 cron.info crond[712]: USER root pid 24907 cmd /sbin/adv_cleanup_log |   |
| Thu Aug 24 04:15:00 2017 cron.info crond[712]: USER root pid 24971 cmd /sbin/adv_cleanup_log |   |
| Thu Aug 24 04:16:00 2017 cron.info crond[712]: USER root pid 25036 cmd /sbin/adv_cleanup_log |   |
| Thu Aug 24 04:17:00 2017 cron.info crond[712]: USER root pid 25100 cmd /sbin/adv_cleanup_log |   |
| Thu Aug 24 04:18:00 2017 cron.info crond[712]: USER root pid 25165 cmd /sbin/adv_cleanup_log |   |
| Thu Aug 24 04:19:00 2017 cron.info crond[712]: USER root pid 25229 cmd /sbin/adv_cleanup_log |   |
| Thu Aug 24 04:20:00 2017 cron.info crond[712]: USER root pid 25294 cmd /sbin/adv_cleanup_log |   |
| Thu Aug 24 04:21:00 2017 cron.info crond[712]: USER root pid 25358 cmd /sbin/adv_cleanup_log |   |
| Thu Aug 24 04:21:57 2017 daemon.err uhttpd[761]: uci: Entry not found                        |   |
| Thu Aug 24 04:21:57 2017 daemon.err uhttpd[761]: uci: Entry not found                        |   |
| Thu Aug 24 04:22:00 2017 cron.info crond[712]: USER root pid 25427 cmd /sbin/adv_cleanup_log |   |
| Thu Aug 24 04:22:25 2017 daemon.err uhttpd[761]: uci: Entry not found                        |   |
| Thu Aug 24 04:22:25 2017 daemon.err uhttpd[761]: uci: Entry not found                        |   |
| Thu Aug 24 04:22:25 2017 daemon.err uhttpd[761]: uci: Entry not found                        |   |
| Thu Aug 24 04:22:28 2017 daemon.err uhttpd[761]: uci: Entry not found                        |   |
| Thu Aug 24 04:22:28 2017 daemon.err uhttpd[761]: uci: Entry not found                        |   |
| Thu Aug 24 04:22:33 2017 daemon.err uhttpd[761]: uci: Entry not found                        |   |
| Thu Aug 24 04:22:33 2017 daemon.err uhttpd[761]: uci: Entry not found                        |   |
| Thu Aug 24 04:22:33 2017 daemon.err uhttpd[761]: uci: Entry not found                        |   |
| Thu Aug 24 04:22:39 2017 daemon.err uhttpd[761]: uci: Entry not found                        |   |
| Thu Aug 24 04:22:39 2017 daemon.err uhttpd[761]: uci: Entry not found                        |   |
| Thu Aug 24 04:22:49 2017 daemon.err uhttpd[761]: uci: Entry not found                        |   |
| Thu Aug 24 04:22:49 2017 daemon.err uhttpd[761]: uci: Entry not found                        |   |
| Thu Aug 24 04:23:00 2017 cron.info crond[712]: USER root pid 25747 cmd /sbin/adv_cleanup_log |   |
| Thu Aug 24 04:24:00 2017 cron.info crond[712]: USER root pid 25861 cmd /sbin/adv_cleanup_log |   |
| Thu Aug 24 04:25:00 2017 cron.info crond[712]: USER root pid 25959 cmd /sbin/adv_cleanup_log | * |
|                                                                                              |   |

#### Figure 3.12 Administration > Syslogd

| ltem     | Description                                     |
|----------|-------------------------------------------------|
| Download | Click <b>Download</b> to download the log file. |

#### 3.5.2 NTP / Time

To access this page, click **Administration** > **NTP / Time**.

| NTP Service | Disable        | T |  |
|-------------|----------------|---|--|
| Time Zone   | (GMT) England  | Y |  |
| NTP Server  | 0.pool.ntp.org |   |  |

#### Figure 3.13 Administration > NTP / Time

| Item        | Description                                            |
|-------------|--------------------------------------------------------|
| NTP Service | Click the drop-down menu to enable the NTP server.     |
| Time Zone   | Click the drop-down menu to select a system time zone. |
| NTP Server  | Enter the address of the SNTP server.                  |
| Apply       | Click Apply to save the values and update the screen.  |

#### 3.5.3 HTTP

To access this page, click Administration > HTTP.

| ITTP common setti                  |           |  |
|------------------------------------|-----------|--|
|                                    | igs       |  |
| Redirect HTTP<br>requests to HTTPS | Disable • |  |
| HTTPS port                         | 443       |  |
| HTTP port                          | 80        |  |
| Isername and pass                  | vord      |  |
| Username                           | admin     |  |
| Password                           | •••••     |  |
| Confirm Password                   |           |  |
|                                    | Apply     |  |

#### Figure 3.14 Administration > HTTP

| ltem                            | Description                                                                                                    |  |
|---------------------------------|----------------------------------------------------------------------------------------------------|--|
| HTTP common settings            |                                                                                                    |  |
| Redirect HTTP requests to HTTPS | Click the drop-down menu to enable or disable the function. By default the function is disabled. When enabled, a NAT setting and Open Ports can be setup to direct connection requests to an internal server. |  |
| HTTPS port                      | Enter the port to forward HTTPS traffic, default: 443.                                                                                                    |  |
| HTTP port                       | Enter the port to forward HTTP traffic, default: 80.                                                                                                    |  |
| Username and password           |                                                                                                    |  |
| Username                        | Enter the name of the user entry.                                                                                                    |  |
| Password                        | Enter the character set for the define password type.                                                                                                    |  |
| Confirm Password                | Retype the password entry to confirm the profile password.                                                                                                    |  |
| Apply                           | Click <b>Apply</b> to save the values and update the screen.                                                                                                    |  |

### 3.5.4 Configuration

To access this page, click **Administration** > **Configuration**.

| Export Configuration   |                      | ^ |
|------------------------|----------------------|---|
| Export Button          | Export               |   |
| Import Configuration   |                      | ^ |
| Settings file location | Browse Import Cancel |   |
| Load Factory Defaults  |                      | ^ |
| Load Default Button    | Load Default         |   |

#### Figure 3.15 Administration > Configuration

The following table describes the items in the previous figure.

| ltem                  | Description                                                                                                    |
|-----------------------|----------------------------------------------------------------------------------------------------|
| Export Configuration  |                                                                                                    |
| Export                | Click <b>Export</b> to export the device settings.                                                                                                    |
| Import Configuration  |                                                                                                    |
| Browse                | Click Browse to select the configuration file.                                                                                                    |
| Import                | Click Import to import the configuration to the device.                                                                                                    |
| Cancel                | Click Cancel to cancel the import function.                                                                                                    |
| Load Factory Defaults |                                                                                                    |
| Load Default          | Click <b>Load Default</b> to have all configuration parameters reset to their factory default values. All changes that have been made will be lost, even if you have issued a save. |

#### 3.5.5 Firmware Upgrade

To access this page, click **Administration** > **Firmware Upgrade**.

| wse |
|-----|
|     |
|     |

#### Figure 3.16 Administration > Firmware Upgrade

| ltem   | Description                                           |
|--------|-------------------------------------------------------|
| Browse | Click Browse to select the configuration file.        |
| Upload | Click <b>Upload</b> to upload to the current version. |

#### 3.5.6 **Tools**

To access this page, click **Administration** > **Tools**.

| Reboot            | ^ |
|-------------------|---|
| Reboot Reboot     |   |
| Ping              | ^ |
| IP Address / Name |   |
| Ping              |   |

Figure 3.17 Administration > Tools

| ltem              | Description                                                                                                    |
|-------------------|----------------------------------------------------------------------------------------------------|
| Reboot            |                                                                                                    |
| Reboot            | Click <b>Reboot</b> to reboot the device. Any configuration changes you have made since the last time you issued a save will be lost.                                                                                                    |
| Ping              |                                                                                                    |
| IP Address / Name | Enter the IP address or host name of the station to ping. The initial value is blank. The IP Address or host name you enter is not retained across a power cycle. Host names are composed of series of labels concatenated with periods. Each label must be between 1 and 63 characters long, maximum of 64 characters. |
| Ping              | Click <b>Ping</b> to display ping result for the IP address.                                                                                                    |

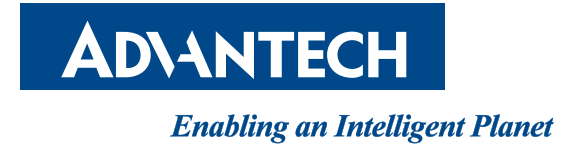

### www.advantech.com

Please verify specifications before quoting. This guide is intended for reference purposes only.

All product specifications are subject to change without notice.

No part of this publication may be reproduced in any form or by any means, electronic, photocopying, recording or otherwise, without prior written permission of the publisher.

All brand and product names are trademarks or registered trademarks of their respective companies.

© Advantech Co., Ltd. 2018